## Itunes / AppleTV films afspelen op Macbook

Stap 1. Zet Macbook aan.

Stap 2. Login met wachtwoord: appelschijndel#1

Stap 3. Klik op icoon AppleTV, zie hieronder bij groene pijl

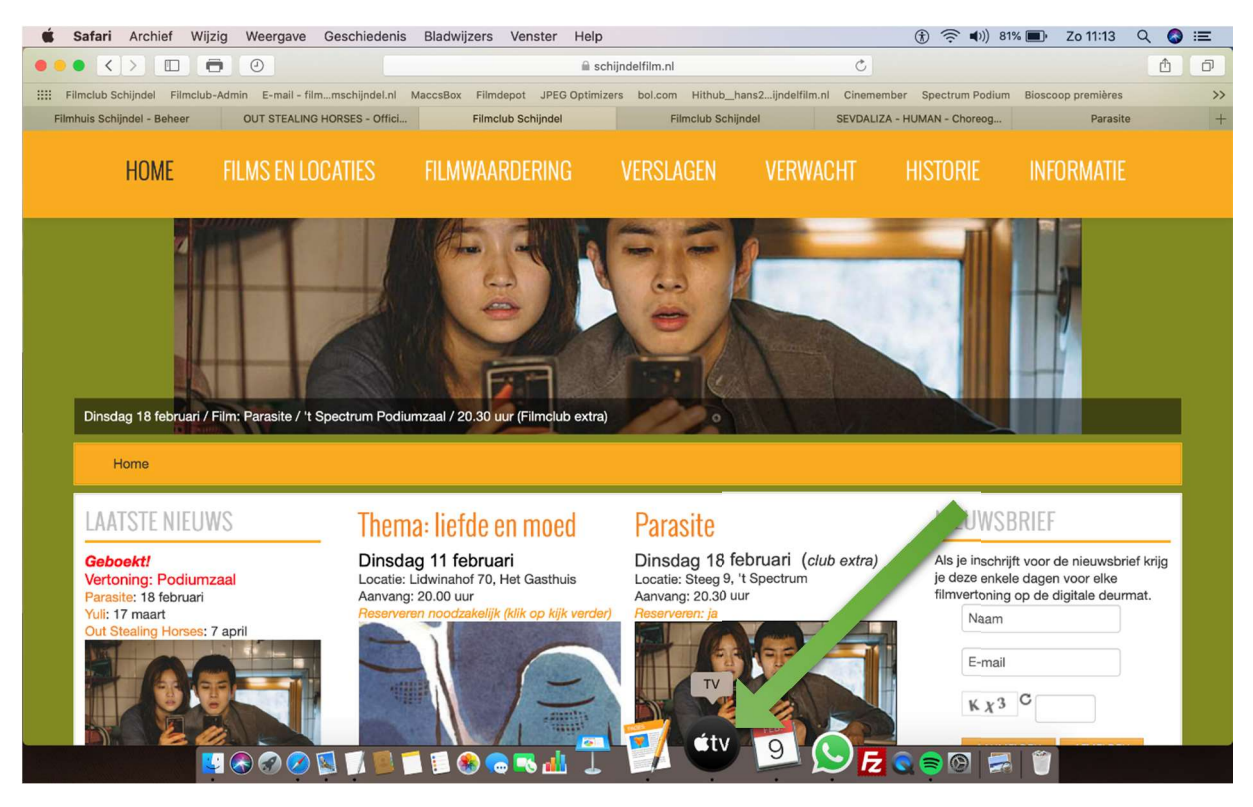

Stap 4. Kies tab Bibliotheek

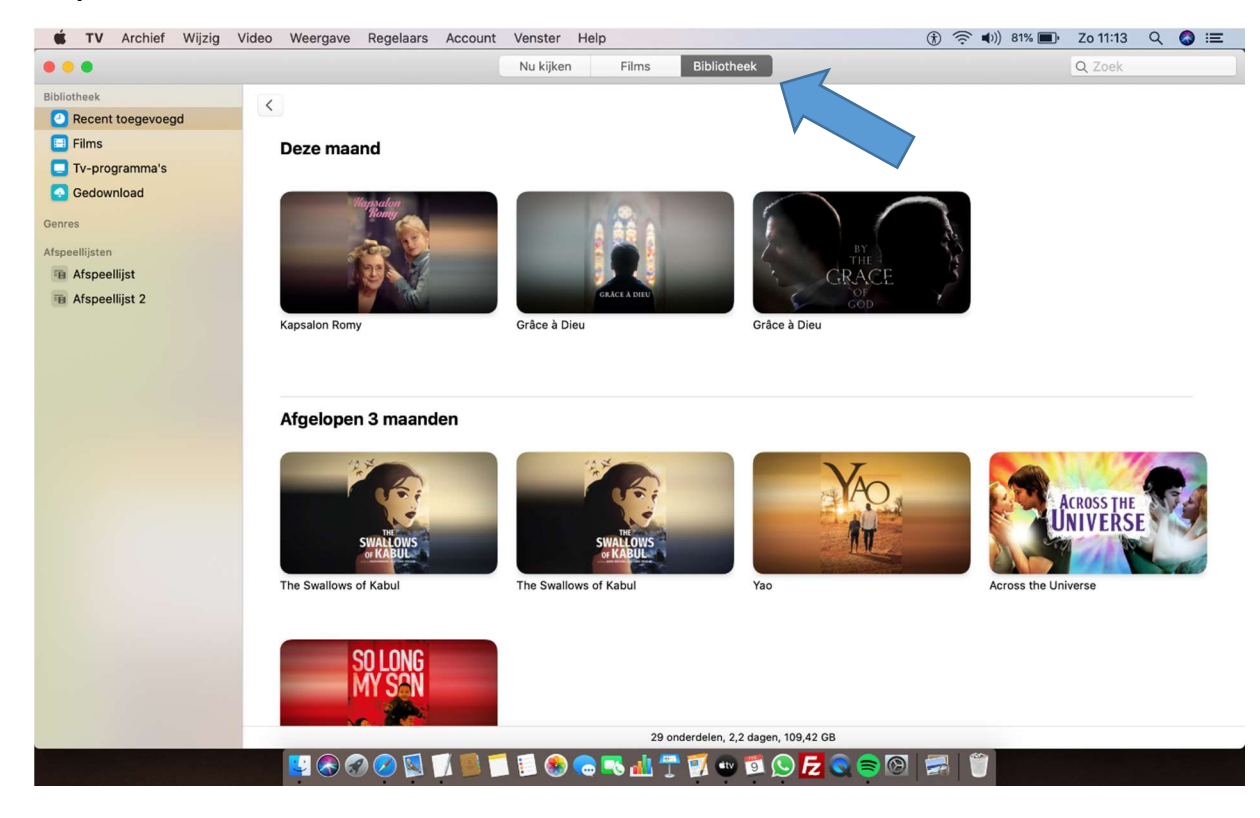

## Stap 5: Kies de film

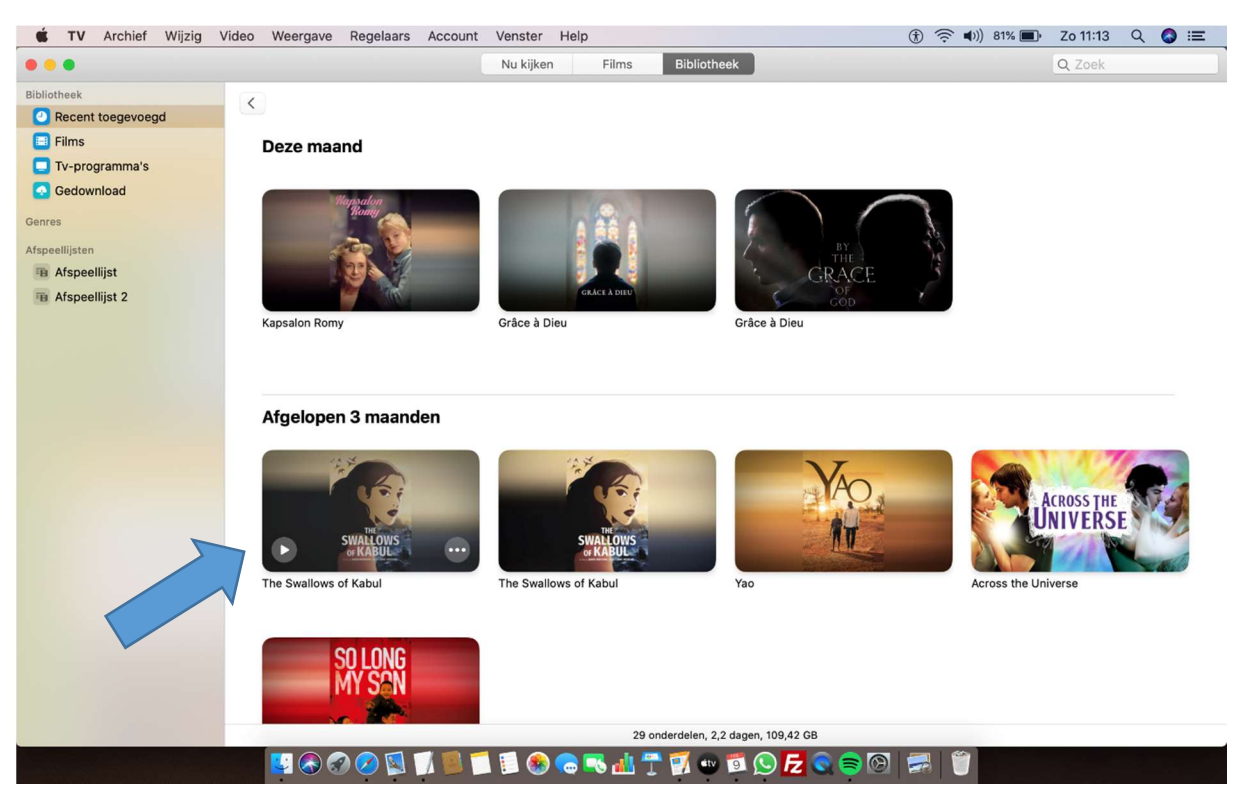

## Stap 6: Info van film wordt weergegeven

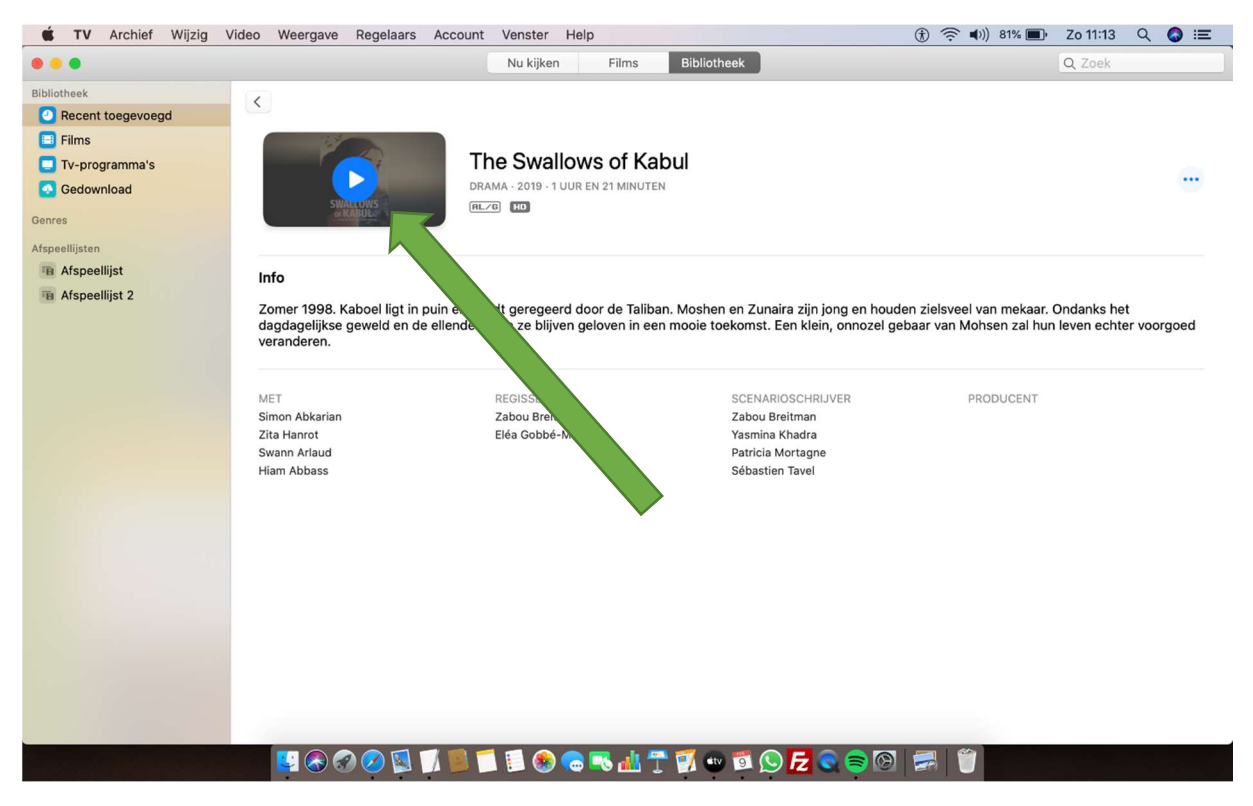

Klik op de film (groene pijl) om volgende stap te kunnen doen

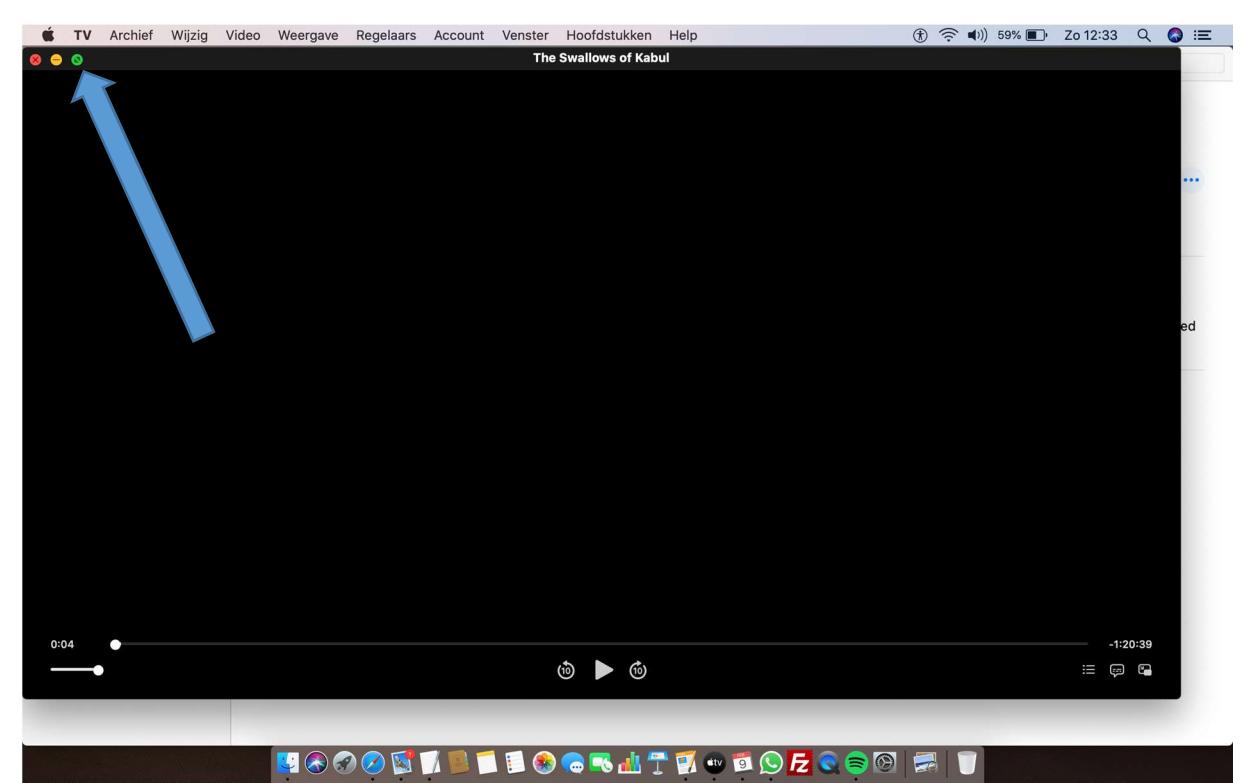

## Stap 7: Kies beeldformaat, druk op beeldvullend groene icoon (zie blauwe pijl)

Stap 8: Zet de film klaar

| 8    |                     |          |
|------|---------------------|----------|
|      |                     |          |
|      |                     |          |
|      |                     |          |
|      |                     |          |
|      |                     |          |
|      |                     |          |
|      |                     |          |
|      |                     |          |
|      |                     |          |
|      |                     |          |
|      |                     |          |
|      |                     |          |
|      |                     |          |
|      |                     |          |
|      |                     |          |
|      |                     |          |
|      |                     |          |
|      |                     |          |
|      |                     |          |
| 0:01 |                     | -1:20:42 |
|      | (d) <b>&gt;</b> (d) | III 📮 🖻  |
|      |                     |          |
|      |                     |          |
|      |                     |          |

Volgorde van klaarzetten:

- a. Zorg dat volume goed staat (zie oranje pijl)
- b. Zorg dat tijd op 0 staat (zie gele pijl) dat doe je door
  - a. Zet de groene pijl op pauze II
  - b. Schuif met je cursor het witte bolletje (zie blauwe pijl) op 0:00 seconde
- c. Start de film door "driehoekje" (zie groene pijl) aan te klikken
- d. De tijdbalk zal na een paar seconde verdwijnen.